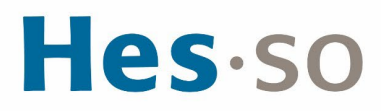

## INSTALLATION ET CONFIGURATION DU NOUVEAU VPN ETU MAC

## **MODE OPÉRATOIRE**

| Auteur∙es      | Dos Santos Dylan             |
|----------------|------------------------------|
| Destinataire∙s | Corps Etudiant HES-SO MASTER |
| Date           | 28.02.2024                   |

## I/ PRÉAMBULE

Nous mettons en place un nouveau client VPN en remplacement de la solution existante. Ce nouveau client s'appuie sur la technologie la plus récente et nous permet d'être conforme aux nouveaux standards de sécurité.

Le présent mode opératoire vous guide dans son installation et sa configuration et s'applique au système d'exploitation MAC OS.

## **II/ OPÉRATIONS À EFFECTUER**

#### Condition préalable

Vous devez être connecté au réseau Wifi eduroam

| li.  |
|------|
| 1    |
|      |
| ÷    |
| ව    |
| le.  |
| le.  |
| le.  |
| fie. |
| fie. |
| fie. |
|      |
|      |
|      |
|      |

Marche à suivre

Cliquer sur les touches Command  $\Re$  + K

Se connecter smb://10.10.1.5 avec les identifiants ci-dessous,

| Utilisateur : Master         |
|------------------------------|
| Mot de passe : !M@sterAccess |

| 0 0                | Connex | ion au serveur |  |
|--------------------|--------|----------------|--|
| smb://10.10.1.5/   | Master |                |  |
| Serveurs favoris : |        |                |  |
|                    |        |                |  |
|                    |        |                |  |
|                    |        |                |  |
|                    |        |                |  |

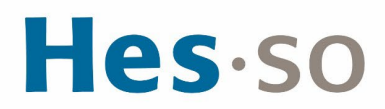

Dans le répertoire **VPN Etudiant**, copier sur votre ordinateur l'exécutable ForticlientVPN\_OnlineInstaller.dmg puis exécuter le programme.

| •••               | DVPN Etudiant                                    |
|-------------------|--------------------------------------------------|
| <>                |                                                  |
| Favoris           |                                                  |
| Applications      |                                                  |
| Documents         |                                                  |
| 🛄 Bureau          | Forti_ETU.reg FortiClientVPN_O FortiClientVPNSet |
| Récents           | niineinstalier.amg up_r.z.zxo4.exe               |
| () AirDrop        |                                                  |
| O Téléchargements |                                                  |
| Emplacements      |                                                  |
| Untitled          |                                                  |
| 🗐 10.10.1.5 🔺     |                                                  |
| Réseau            |                                                  |
| Tags              |                                                  |
| Bleu              |                                                  |
| Vert              |                                                  |
| Cria              |                                                  |

#### Cliquer sur FortiClientInstaller

|                      | Generation FortiClientInstaller |
|----------------------|---------------------------------|
|                      |                                 |
| FortiClientInstaller |                                 |
|                      |                                 |
|                      |                                 |
| 2                    |                                 |
|                      |                                 |
|                      |                                 |
|                      |                                 |
|                      |                                 |
|                      |                                 |
|                      |                                 |
|                      |                                 |

#### **Cliquer sur Continuer**

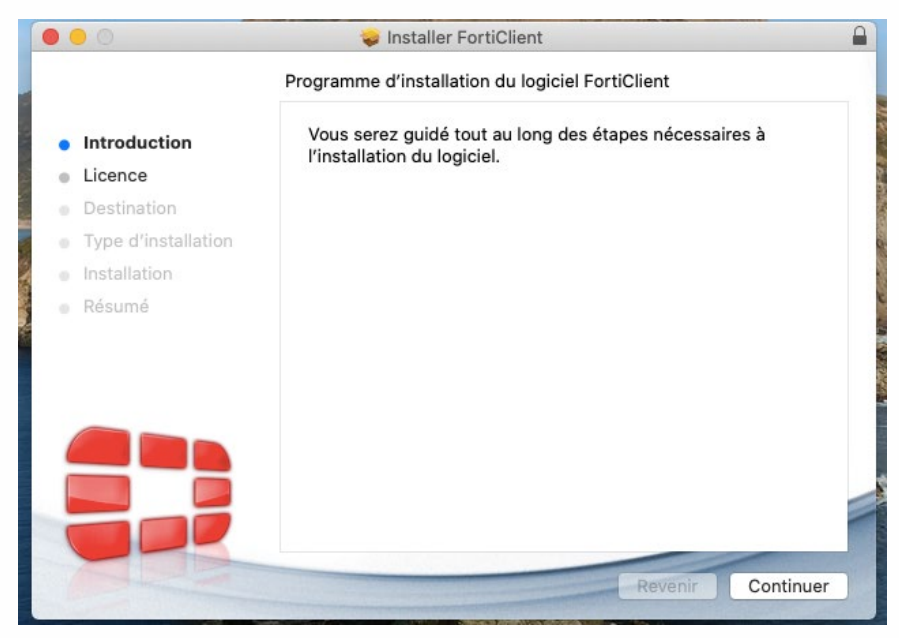

# **Hes**·so

#### Cliquer sur Continuer

| ) 😑 🔘                            | 😓 Installer FortiClient |  |
|----------------------------------|-------------------------|--|
|                                  | Contrat de licence      |  |
|                                  | English                 |  |
|                                  |                         |  |
| Destination                      |                         |  |
| Type d'installation              |                         |  |
| <ul> <li>Installation</li> </ul> |                         |  |
| <ul> <li>Résumé</li> </ul>       |                         |  |
|                                  |                         |  |
|                                  |                         |  |
|                                  |                         |  |
|                                  |                         |  |
|                                  |                         |  |
|                                  |                         |  |
|                                  |                         |  |
|                                  |                         |  |
|                                  |                         |  |

#### Cliquer sur Accepter

| r poursuivre l'installation de<br>ontrat de licence du logicie | lu logiciel, vous devez accepter les termes<br>el. |
|----------------------------------------------------------------|----------------------------------------------------|
| uez soit sur Accepter pour co                                  | ontinuer, soit sur Refuser pour annuler            |
| allation et quitter le program                                 | nme d'installation.                                |
|                                                                |                                                    |
|                                                                |                                                    |
| e la licence                                                   | Refuser Accepter                                   |
|                                                                |                                                    |
|                                                                |                                                    |
|                                                                |                                                    |
|                                                                |                                                    |
| Imprimer                                                       | Enregistrer Revenir Continue                       |
|                                                                | Imprimer                                           |

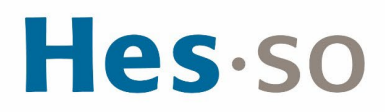

#### Cliquer sur Accepter

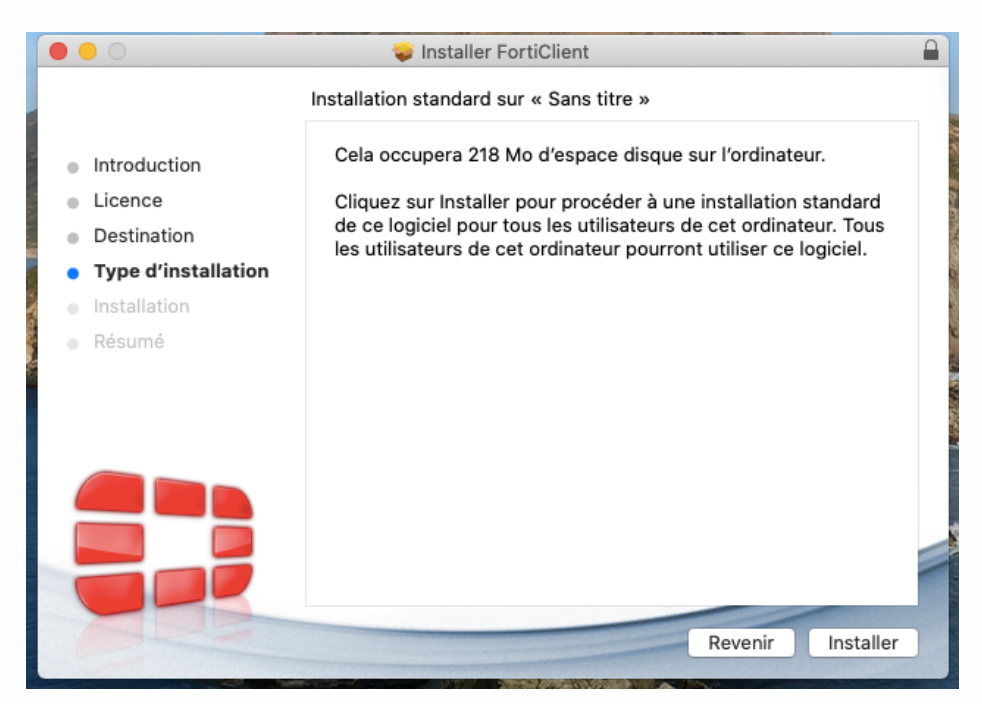

Cliquer sur Autoriser

| « F<br>cor | ortiTray » aimerait a<br>figurations VPN | ajouter des               |
|------------|------------------------------------------|---------------------------|
| 🕖 Tou      | te l'activité réseau de ce               | t appareil (Mac) peut êtr |
| filtr      | ee ou controlee lors de l'               | utilisation d'un ven.     |

Cliquer sur Ouvrir les préférences Sécurité

| Extension système bloquée                                                                      |                         |
|------------------------------------------------------------------------------------------------|-------------------------|
| Le programme « FortiTray » a tenté de charge<br>plusieurs nouvelles extensions système. Si vou | r une ou<br>s souhaitez |
| activer ces extensions, accédez à Préférences<br>Sécurité et confidentialité.                  | Système >               |

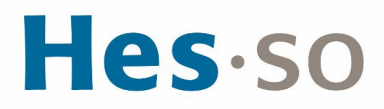

Cliquer sur l'onglet Confidentialité, puis cliquer sur le cadenas en bas à gauche (cela nécessite une "élévation de privilège")

| . 1      |
|----------|
| ernières |
|          |
|          |
|          |
|          |

Sélectionner dans le menu de gauche Accès complet au disque Cocher l'application fctservctl2 et FortiClient

|                    | General | FileVault | Firewall                     | Privacy       |                       |
|--------------------|---------|-----------|------------------------------|---------------|-----------------------|
| 🧾 Ассевыынку       |         | All       |                              |               | data 10 14. 7         |
| Input Monitoring   |         | Messag    | e apps beid<br>es, Safari, H | lome, Time I  | Machine backups, and  |
| Eull Disk Access   |         | Mac.      | administrati                 | ve settings i | for all users on this |
|                    |         |           | - <b>.</b> .                 |               |                       |
| Files and Folders  |         |           | fctserv                      | cti2          |                       |
| O Screen Recording |         | 🛛 🖉 🖉     | 🕖 FortiCl                    | ient          |                       |
| Media & Apple Mu   | isic    |           |                              |               |                       |
|                    |         |           |                              |               |                       |
|                    | - 1     |           |                              |               |                       |
| Bluetooth          | - 1     |           |                              |               |                       |
| Automation         | - I     |           |                              |               |                       |
| Analytics & Impro- | vem     |           |                              |               |                       |
|                    |         |           |                              |               |                       |

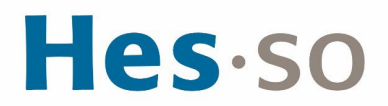

Vérifier dans l'onglet Général qu'un message n'apparait pas indiquant que Fortitray est bloqué Si c'est le cas, vous devez l'autoriser en cliquant sur le bouton prévu à cet effet Fermer ensuite la fenêtre

|                                                                    | iénéral FileVault Coupe-feu Confid                  | dentialité                                     |
|--------------------------------------------------------------------|-----------------------------------------------------|------------------------------------------------|
| Un mot de passe de conne                                           | exion a été configuré pour cet utilisateur          | Modifier le mot de passe                       |
| 🗹 Exiger le mot de pa                                              | asse 6 minutes or après la susper<br>de l'économise | ision d'activité ou le lancement<br>ur d'écran |
| Afficher un messag                                                 | ge lorsque l'écran est verrouillé Configur          | er le message de verrouillage                  |
|                                                                    |                                                     |                                                |
| Autoriser les applications t                                       | téléchargées de :                                   |                                                |
| Autoriser les applications t                                       | téléchargées de :                                   |                                                |
| Autoriser les applications t<br>App Store<br>O App Store et dévelo | téléchargées de :<br>oppeurs identifiés             |                                                |

### Lancement de l'application FortiClient VPN

Au lancement de l'application, vous obtiendrez l'écran suivant : Selectionner " l acknowledge ... free software" et cliquer sur "l accept"

|                 | FortiClient                                                                                                    |   |   |   |   |   |
|-----------------|----------------------------------------------------------------------------------------------------|---|---|---|---|---|
| FortiClient VPN |                                                                                                    | * | ٠ | • | 6 | • |
|                 | OP       OP         OP       OP         OP       OP |   |   |   |   |   |
|                 | experienced while using this free software.                                                                                                    |   |   |   |   |   |
|                 |                                                                                                    |   |   |   |   |   |

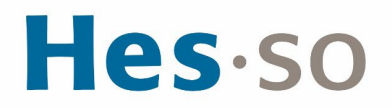

Cliquer sur "Configurer le VPN"

|                                                | FortiClient                                 |   |   |   |   |   |
|------------------------------------------------|---------------------------------------------|---|---|---|---|---|
| FortiClient VPN                                |                                             | * | • | • | 6 | ₽ |
| Upgrade to the full version to access addition | nal features and receive technical support. |   |   |   |   |   |
|                                                |                                             |   |   |   |   |   |
|                                                | <u>Configurer le VPN</u>                    |   |   |   |   |   |

Insérer les données suivants : Nom de la connexion : VPN ETU Passerelle distante : vpn-lausanne.hes-so.ch vpn-delemont.hes-so.ch

Sélectionner "Enable Single Sign On (SSO) for VPN Tunnel" et "Use external browser as user agent for saml user authentication"

Cliquer sur Sauvegarder

|                                                             | FortiClient                                |                       |
|-------------------------------------------------------------|--------------------------------------------|-----------------------|
| FortiClient VPN                                             |                                            | <b>#</b> © 0 A        |
| Upgrade to the full version to access additional features a | nd receive technical support.              |                       |
| Nouvelle conne                                              | xion VPN                                   |                       |
| VPN                                                         | VPN SSL VPN IPsec XML                      |                       |
| Nom de la connexion                                         | VPN ETU                                    |                       |
| Description                                                 |                                            |                       |
| Passerelle distante                                         | vpn-lausanne.hes-so.ch                     | ×                     |
|                                                             | vpn-delemont.hes-so.ch                     | ×                     |
|                                                             | +Ajout d'une passerelle distante           |                       |
|                                                             | Enable Single Sign On (SSO) for VPN Tunnel | luser authentication  |
| Cartificat Cliant                                           | Aucun                                      | i user autrentication |
| Gertificat Grent                                            |                                            |                       |
|                                                             | Annuler Sauvegarder                        |                       |
|                                                             |                                            |                       |
|                                                             |                                            |                       |
|                                                             |                                            |                       |
|                                                             |                                            |                       |
|                                                             |                                            |                       |
|                                                             |                                            |                       |

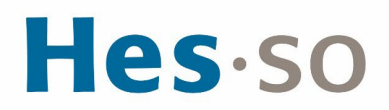

#### Cliquer "SAML Login"

|                                                               | FortiClient                  |
|---------------------------------------------------------------|------------------------------|
| FortiClient VPN                                               | <b>* * 0</b> 0 🔒             |
| Upgrade to the full version to access additional features and | d receive technical support. |
| Nom du VPN                                                    | VPN ETU           SAML Login |
|                                                               |                              |
|                                                               |                              |

#### Saisir son identifiant HES-SO

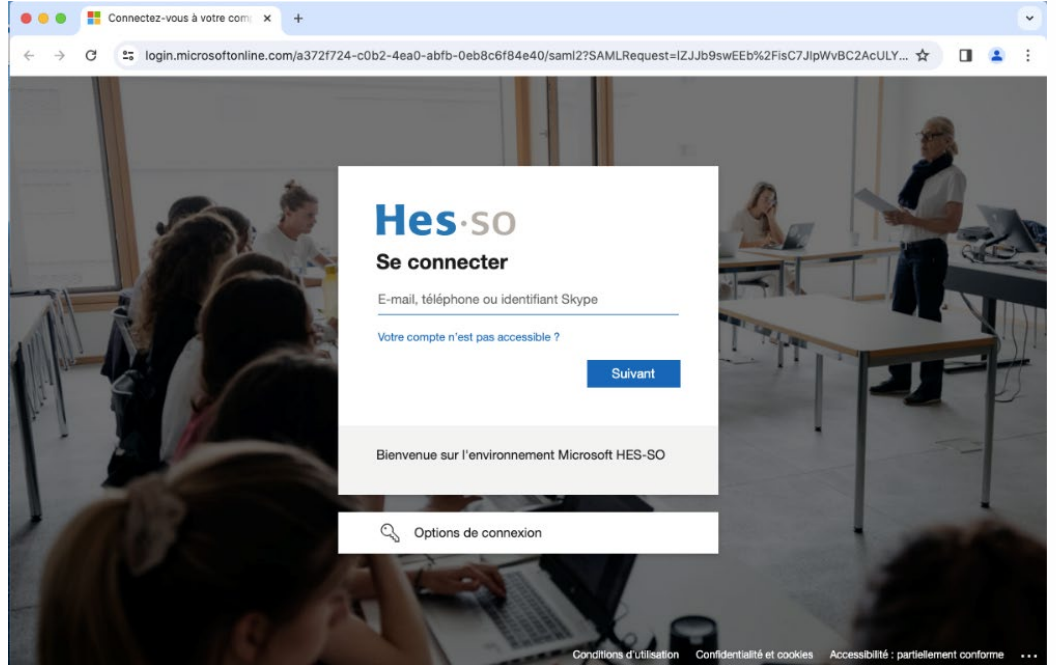

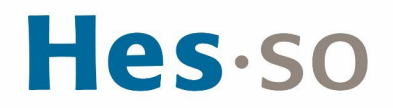

Saisir son mot de passe HES-SO

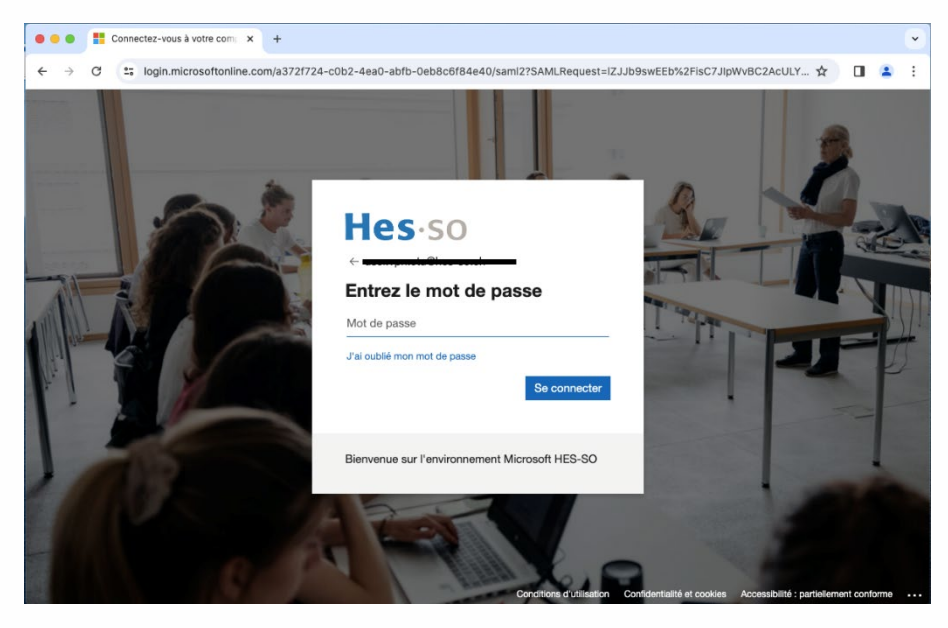

La connexion VPN est établie et la fenêtre se présente alors de la manière suivante :

|                                                                                                    | Iolient                                                             |     |   |   |  |
|----------------------------------------------------------------------------------------------------|---------------------------------------------------------------------|-----|---|---|--|
| FortiClient VPN                                                                                                    |                                                                     | * • | • | • |  |
| Upgrade to the full version to access additional features and receive technical su                                                                           | oport.                                                              |     |   |   |  |
| Upgrade to the full version to access additional features and receive technical su<br>VPN connecté<br>Nom du VPN<br>Adresse IP<br>Nom d'utilisateur<br>Durée | VPN ETU<br>10.128.104.1<br>uservpnetu@hes-so.ch<br>00:00:27<br>0 Ko |     |   |   |  |
| Déco                                                                                                    | nnecter                                                             |     |   |   |  |

## III/ EN CAS DE PROBLÈME

Si vous rencontrez des problèmes, nous vous remercions de prendre contact avec le support informatique à l'adresse <u>informatique.master@hes-so.ch</u>.